# 

# 3. Инструкция по эксплуатации программного обеспечения «TRS 2000», «TS 2000», «RS 2000» (АЕСФ.01007-01):

Настоящий документ описывает функциональные характеристики и является инструкцией по эксплуатации Программного обеспечения «TRS 2000», «TS 2000», «RS 2000» (АЕСФ.01007-01)для управления автоматизированным приемо-передающим центром (АППЦ), автоматизированным приемным радиоцентром (АПРМЦ), автоматизированным передающим радиоцентром (АПРЦ) с помощью шкафа АДУ RCE 2700 АЕСФ.461735.001 (далее по тексту – АДУ) обслуживающим персоналом и содержит сведения о назначении и способах дистанционного управления и сообщениях оператору.

В тексте приняты следующие сокращения:

АБ – аккумуляторная батарея;

АДУ – аппаратура дистанционного управления;

АППЦ – автоматизированный приемо-передающий центр;

АПРЦ – автоматизированный передающий радиоцентр;

АПМРЦ - автоматизированный приемный радиоцентр;

- БС блок сопряжения;
- ДУ дистанционное управление;
- ЗУ зарядное устройство;
- ИБП источник бесперебойного питания;

МКАБ – модуль контроля АБ;

- ПС переключатель сети;
- РС радиосредства;
- ЭВМ электронно-вычислительная машина.

### 1. Основные сведения

ПО предназначена для организации дистанционного управления и контроля работоспособности АППЦ (АПРЦ, АПРМЦ) (далее по тексту – изделие).

ПО обеспечивает:

- прием поступающей от изделия информации по физической линии связи, и отображение ее на мониторе АДУ;

- формирование и трансляцию по физической линии связи управляющих команд;

- непрерывный контроль работоспособности составных частей изделия;
- ввод конфигурации изделия;
- формирование звукового сигнала, информирующего оператора о наличии отказов;

- регистрацию изменения состояния изделия и действий оператора в части дистанционного управления изделием в "журнале".

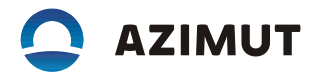

### 2 Управление и отображение информации

# 2.1 Общие сведения

2.1.1 После включения и полной загрузки АДУ на экране должно появиться главное "окно" контроля изделия (см. рисунок 1).

| око аду                       | - | • × |
|-------------------------------|---|-----|
| Сервис Вид Настройки          |   |     |
| Управление Оборудование ТУ-ТС |   |     |
| Авторизация пользователя      |   |     |
| Имя: [                        |   |     |
| Пароль:                       |   |     |
| Cancel Cancel                 |   |     |
|                               |   |     |
|                               |   |     |
|                               |   |     |
|                               |   |     |
|                               |   |     |
|                               |   |     |
|                               |   |     |
|                               |   |     |
|                               |   |     |
| Пользователь:                 |   |     |
| пользователь.                 |   |     |

Рисунок 1

Необходимо ввести данные пользователя.

После ввода данных пользователя активируется вкладка ТУ-ТС (см. рисунок 2).

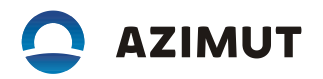

| око аду                       | _ 🗆 ×       |
|-------------------------------|-------------|
| Сервис Вид Настройки          | <u> </u>    |
| Управление Оборудование ТУ-ТС |             |
| ② TRS APPC                    | <b>&gt;</b> |
| ① TRS APPC                    | <b>&gt;</b> |
|                               |             |
|                               |             |
|                               |             |
|                               |             |
|                               |             |
|                               |             |
|                               |             |
|                               |             |
| Пользователь: admin           |             |

Рисунок 2

Для перехода к оборудованию необходимо нажать на вкладку "Оборудование" (см. рисунок 3).

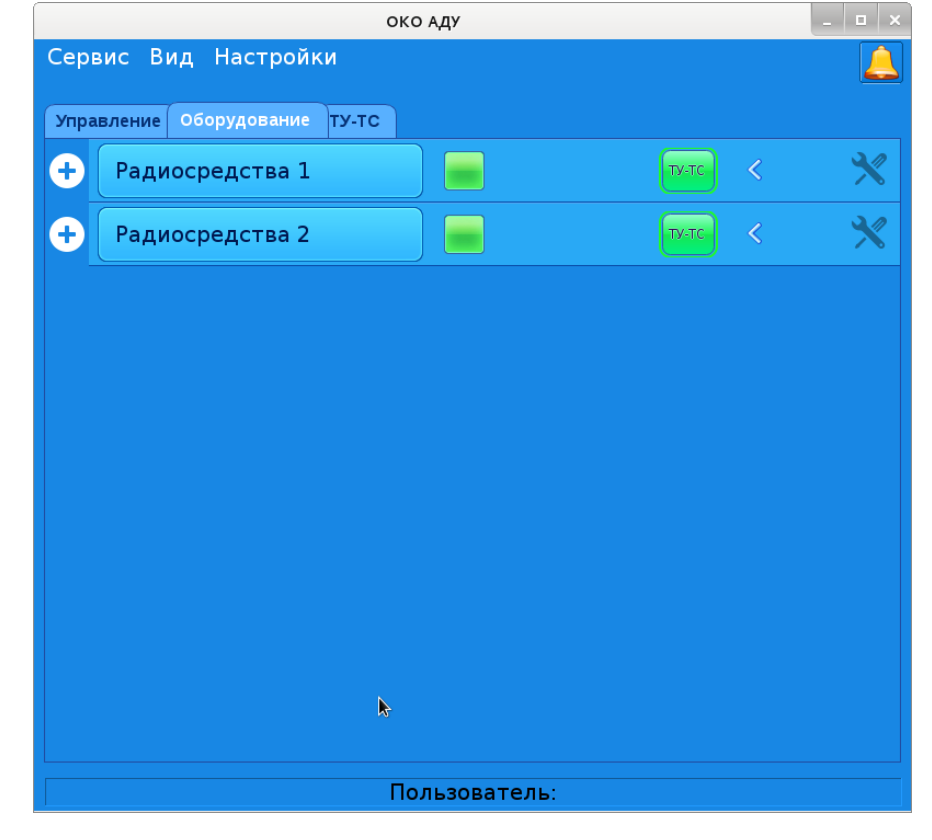

Рисунок 3

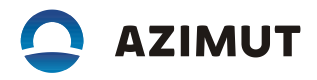

Для включения программ управления составных частей изделия, необходимо нажать на кнопку с соответствующим наименованием (см. рисунок 4).

| око аду                       |          |  |  |  |  |
|-------------------------------|----------|--|--|--|--|
| Сервис Вид Настройки          | <u> </u> |  |  |  |  |
| Управление Оборудование ТУ-ТС |          |  |  |  |  |
| - Радиосредства 1             | ×        |  |  |  |  |
| — ИБП № 1 — ТУ-ТС <           | ×        |  |  |  |  |
| — ИБП №2 — ТУ-ТС <            | ×        |  |  |  |  |
| Контейнер №1                  | ×        |  |  |  |  |
| - Радиосредства 2             | ×        |  |  |  |  |
| — ИБП № 1 — ТУ-ТС <           | ×        |  |  |  |  |
| − ИБП №2 ТУ-ТС <              | ్        |  |  |  |  |
| Контейнер №1                  | ్        |  |  |  |  |
| k                             |          |  |  |  |  |
| Пользователь:                 |          |  |  |  |  |

Рисунок 4

# 2.2 Управление и отображение информации о радиосредствах

2.2.1 Для включения программы управления приемопередатчиком RS 2500V, радиопередатчиком TX 2500V, радиоприемником RX 2000V, радиостанцией RS 2500W, радиопередатчиком TX 2500W, радиоприемником RX 2000W (далее по тексту – радиосредство) необходимо нажать кнопку "Радиосредства" в главном "окне" изделия (см. рисунок 4). На рисунке 5 изображено "окно" программы управления радиосредствами.

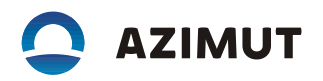

|     |                                                                                     | Контроль радиосредств : уровень доступа – Администратор                                                                                    | _ ×                                    |
|-----|-------------------------------------------------------------------------------------|----------------------------------------------------------------------------------------------------|----------------------------------------|
| Ри- | Сервис                                                                              |                                                                                                    |                                        |
| су- | Шкаф #1                                                                             | ПРИЕМОПЕРЕДАТЧИК RS 2500V АΖІМИТ                                                                                                    | •                                      |
|     | R52500V1<br>122.000 MFu<br>R52500V2<br>R52500V2<br>R52500V2                         | ПРД:-<br>122.000 Мгц<br>(160 канал)<br>АМ: 85% АРГМ:<br>ОСН. РАБОТА                                                                        | -:<br>АМ25<br>47<br>дБм<br>ВКЛ<br>ВЬ-Н |
|     | 124.000 МГц<br>124.000 МГ<br>124.000 МГ<br>124.000 МГ<br>126.200 МГц<br>126.200 МГц | ногия отказ 1 2 3 Ме                                                                                                    | ню                                     |
|     | R52500V4<br>133.100 MFu                                                             | IIIu         Rect         4         5         6           -2209         +249         4         5         6           7         8         9 |                                        |
|     | RS2500V5<br>134.300 МГц 134.300 МГ                                                  | ПШ 0 ◀<br>Дежурный отм ввод                                                                                                    |                                        |
|     | RS2500V6<br>118.000 MFц<br>118.000 MF                                               |                                                                                                    |                                        |
|     | RS2500V7<br>118.000 МГц<br>118.000 МГ                                               |                                                                                                    |                                        |
|     | K52500V8<br>118.000 MFu<br>118.000 MFu                                              |                                                                                                    | ту-тс 🍌                                |

нок 5

В левой части "окна" расположено схематическое изображение шкафа с радиосредствами.

В зависимости от выбранной для изделия схемы резервирования радиосредства изображены: - при 100% автоматическом резервировании: основные зеленным цветом, резервные – серым;

- при 100 % ручном резервировании (без резерва): зеленным цветом;

- неисправные радиосредства изображены красным цветом.

Выбранное радиосредство выделено голубой рамкой - по умолчанию выбрано первое радиосредство шкафа.

В случае, если нарушено резервирование между основным и резервным радиосредством соответствующие радиосредства изображаются желтым цветом.

Для перехода к управлению радиосредством, необходимо выбрать соответствующее радиосредство на схематическом изображении шкафа (см. рисунок 5).

Управление производится по унифицированному, с передней панели радиосредства, интерфейсу (см. руководство по эксплуатации на соответствующее радиосредство). Возможно изменение только основных параметров устройств.

Примечания:

1. Кнопка переключения режима ("местный" или "дистанционный") работы в "окне" управления радиосредством отсутствует.

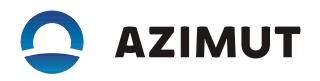

2. Нажатие на кнопку ПШ в радиопередатчиках и приемопередатчиках включает режим "Излучение" без модуляции, а повторное нажатие на эту кнопку снимает режим "Излучение" без модуляции.

3. В «окне» управления радиосредством может отображаться кнопка «ДЕЖУРНЫЙ РЕЖИМ», которая обеспечивает режим дистанционного выключения с минимальным энергопотреблением. В включении дежурного режима на электронной копии передней панели радиосредства отображается надпись «ДЕЖУРНЫЙ РЕЖИМ» (см. рисунок 6).

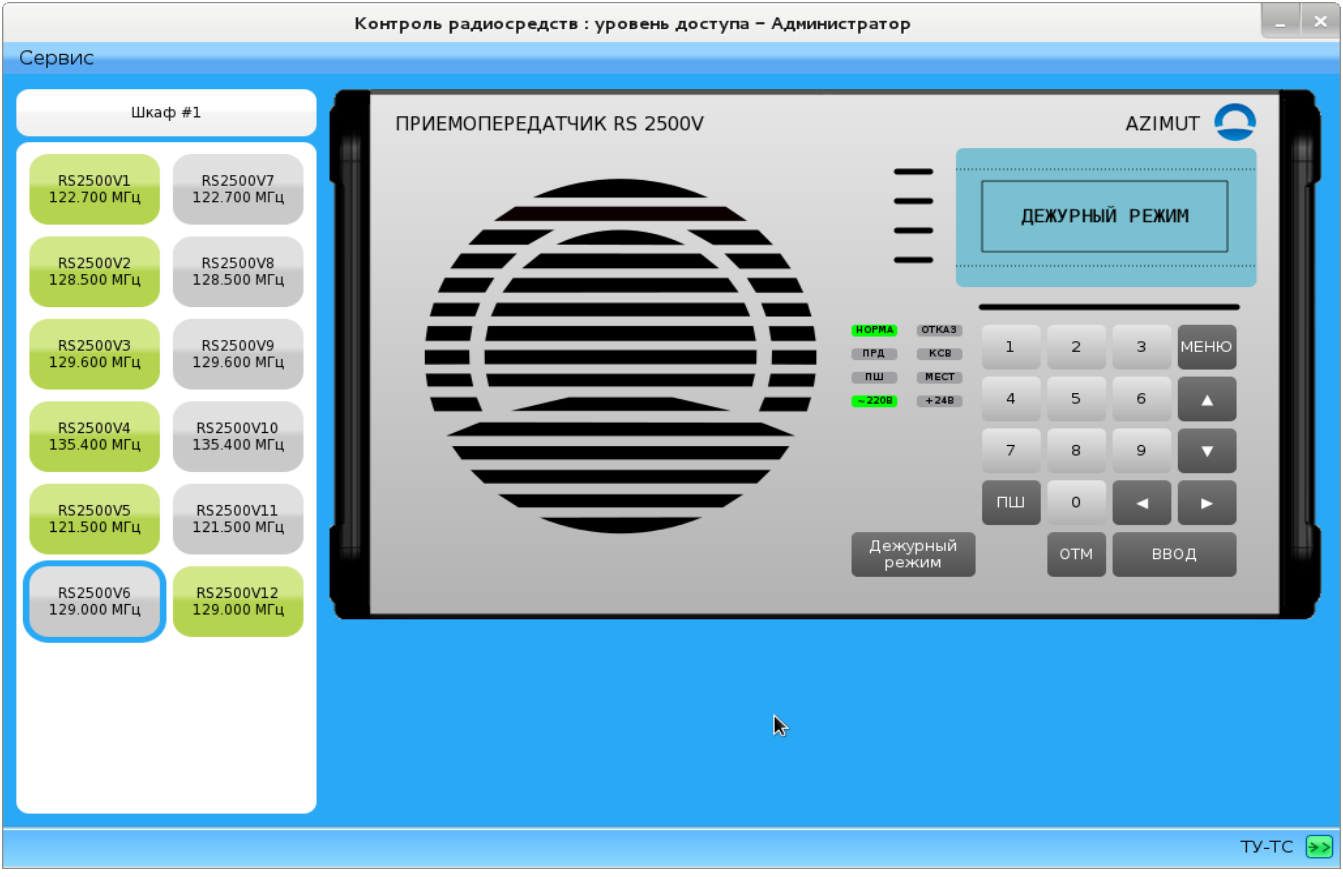

#### Рисунок 6

Для ввода (вывода) радиосредств под контроль (из-под контроля), необходимо авторизоваться и выбрать в меню «Сервис» функцию «Обслуживание».

Значение цветов индикации, используемых при вводе (выводе) радиосредств под контроль (из-под контроля) следующие:

1 – светлый оттенок голубого – радиосредство выбрано для ввода под контроль;

2 – темный оттенок зеленого – радиосредство выбрано для вывода из-под контроля;

3 – темно-серый – радиосредство выведено из-под контроля.

Кнопка «Отменить» (см. рисунок 7) используется для отмены выбора радиосредств (для ввода под контроль или вывода из-под контроля). Кнопка «Принять» - переводит все радиосредства в выбранные состояния.

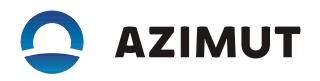

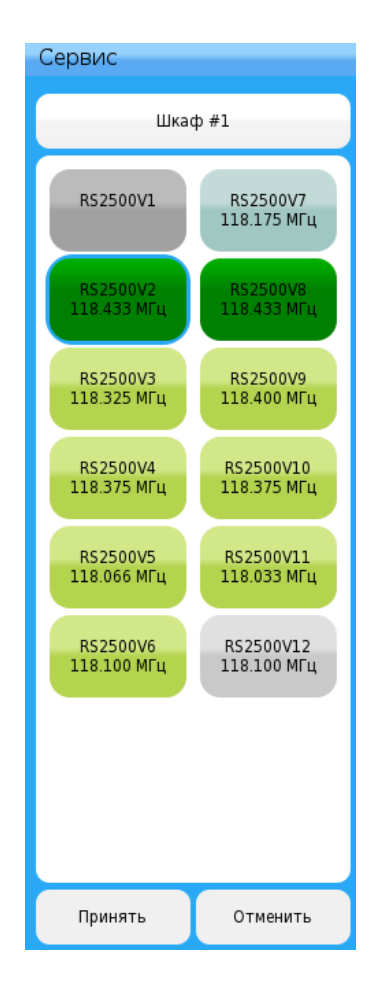

Рисунок 7

Переключение между шкафами (если шкафов более одного), входящими в состав изделия, осуществляется с помощью стрелок (см. рисунок 8).

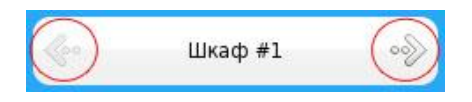

Рисунок 8

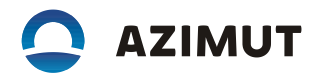

## 2.3 Управление и отображение информации о контейнере

2.3.1 Для перехода к "окну" управления контейнера, необходимо нажать на кнопку "Контейнер №1" во вкладке ОБОРУДОВАНИЕ (см. рисунок 9).

На рисунке 9 приведено "окно" программы управления контейнера.

Контейнер Сервис Аппаратная Обогреватель Питание Вкл Откл Сеть 1 Кондиционер Вкл Откл Сеть 2 Температура шкафа: 27°С Температура контейнера: 27°С Перегрев Наружное Свето-Ручное управление ограждение освещение Включено Вкл Откл Вкл Откл ту-тс 🗦

Рисунок 9

В верхней части блока "Аппаратная" отображены индикаторы состояний камина и кондиционера, температуры в контейнере и уровень освещенности снаружи.

В нижней части блока «Аппаратная» отображены индикаторы состояния и кнопки включения и отключения светоограждения, наружного освещения и охранного освещения.

В блоке "Питание" отображены два индикатора состояния сетей питания "Сеть 1" и "Сеть 2". Отдельно вынесены два индикатора "Пожар" и "Вскрытие контейнера".

Все индикаторы, кроме индикаторов "Пожар" и "Вскрытие контейнера", имеют три состояния: - зеленый индикатор – устройство включено;

- красный индикатор – устройство неисправно;

- серый индикатор – устройство отключено.

Индикаторы "Пожар" и "Вскрытие контейнера" имеют два состояния:

- серый индикатор – нарушений не обнаружено,

- красный индикатор – тревога.

Для просмотра и настройки порогов включения и отключения обогревателя, кондиционера и светоограждения, необходимо выбрать вкладку "Настройки" в меню "Сервис" (см. рисунок 1). На рисунке 10 показано "окно" настройки порогов включения/отключения оборудования внутри контейнера и светоограждения.

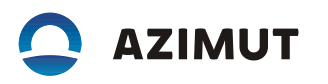

| Контейнер                                                           |           | - 1             | ×     |  |  |
|---------------------------------------------------------------------|-----------|-----------------|-------|--|--|
| Сервис                                                              |           |                 |       |  |  |
| Настройка порогов                                                   | Сохранить |                 |       |  |  |
| Обогреватель Порог включения 25 Порог отключения 31                 | 0         | бнови           | ть    |  |  |
| Порог включения 20 Порог отключения 15                              |           |                 | Назад |  |  |
| Порог включения 300 Порог отключения 250 Показания фотодатчика: 119 | 1         | 2               | 3     |  |  |
| Порог тревоги светоограждения по току 0                             | 4         | 5               | 6     |  |  |
| Значение тока светоограждения: 0                                    | 7         | 8               | 9     |  |  |
| Порог перегрева контейнера 33                                       | Сброс     | 0               | ←     |  |  |
| Сеть 3 Обогреватель 2 Кон,                                          | дицион    | нер 2<br>отключ | нено  |  |  |
|                                                                     |           | ту-т            | c >   |  |  |

# Рисунок 10

Для установки новых значений порогов необходимо установить курсор в строке ввода и ввести необходимое значение.

Для сохранения изменений необходимо нажать иконку «Сохранить», для проверки установки значений после сохранения — кнопку «Обновить».

Примечание - Изменять значения порогов имеет право оператор, который относится к группе "admin".

### 2.4 Управление и отображение информации от ИБП

2.4.1 Для включения программы контроля состояния источника бесперебойного питания необходимо нажать кнопку "ИБП" в главном "окне" изделия (см. рисунок 4). На рисунке 11 изображено "окно" программы контроля состояния ИБП.

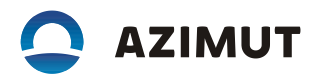

| Universal UPS Monitoring |                 |               |                           | ×        |
|--------------------------|-----------------|---------------|---------------------------|----------|
| Сервис                   |                 |               |                           |          |
| Нагрузка                 | Состояние       | Заряд<br>100% | параметр                  | значение |
|                          | работа от сети: |               | модель<br>напряжение на   |          |
|                          | понижение:      | <b>_</b>      | батарее, В<br>частота, Гц |          |
| 0%                       | от батарей:     | 00%           | входное<br>напряжение, В  |          |
|                          | перегрузка: 🔀   |               | выходное<br>напряжение, В |          |
|                          | низкий заряд:   |               | температура, ⁰С           |          |
|                          |                 |               |                           | ту-тс 📻  |

Рисунок 11

В "окне" программы представлена следующая информация:

1 "Нагрузка" - процентное соотношение мощности нагрузки и максимальной рекомендуемой мощности нагрузки;

2 "Состояние" - ряд индикаторов, отражающих состояние ИБП:

– "связь с UPS" – зеленый индикатор свидетельствует о наличии связи с ИБП, красный индикатор – об отсутствии связи с ИБП;

 "работа от сети" - зеленый индикатор свидетельствует о нормальном напряжении в сети электропитания (при повышенном/пониженном напряжении сети электропитания индикатор неактивен);

– "понижение" - свидетельствует о повышенном напряжении в сети электропитания в рамках допустимого значения (определяется в зависимости от модели ИБП).

– "повышение" - свидетельствует о пониженном напряжении в сети электропитания в рамках допустимого значения (определяются в зависимости от модели ИБП).

- "от батарей" - свидетельствует о том, что питание подсоединенных приборов осуществляется за счёт аккумуляторов ИБП;

– "перегрузка" - свидетельствует о превышении мощности нагрузки над максимальной, рекомендуемой мощностью нагрузки;

- "замена батареи" - свидетельствует о неисправности батареи ИБП;

- "низкий заряд" - свидетельствует о низком заряде батареи ИБП.

Примечание - Индикаторы "понижение", "повышение", "от батарей", "перегрузка", "замена батареи", "низкий заряд" в режиме "Норма" неактивны. В том случае, если параметры изделия выходят за пределы допустимого, индикатор начинает светиться красным цветом.

3 "Заряд" - процентный показатель оставшегося заряда батареи ИБП.

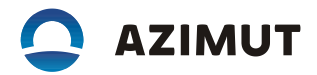

В "окне" программы дополнительно приведены значения ряда параметров ИБП в виде таблицы.